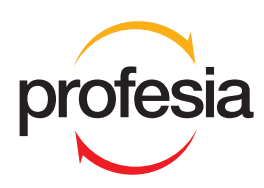

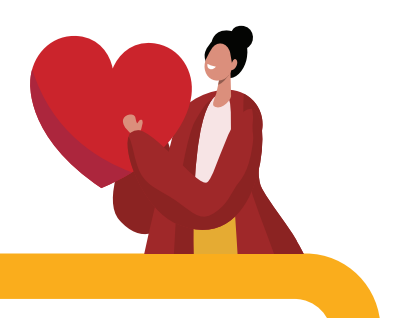

# Vytvor si životopis

Životopis je často prvá informácia, ktorú o Tebe potenciálny zamestnávateľ dostane. Preto si na ňom daj veľmi záležať.

Životopis by mal o Tebe povedať najdôležitejšie informácie a vysvetliť, akú prácu si hľadáš.

Tento postup Ti pomôže vytvoriť si životopis na www.profesia.sk

### Budeš potrebovať:

 počítač s internetom - e-mail, ktorý používaš - fotku tváre - info ku škole a pracovným skúsenostiam.

### Postupuj po krokoch a riaď sa pomocnými zelenými bublinkami.

Ďalšie užitočné informácie ku hľadaniu si práce nájdeš na www.sosrdcom.sk

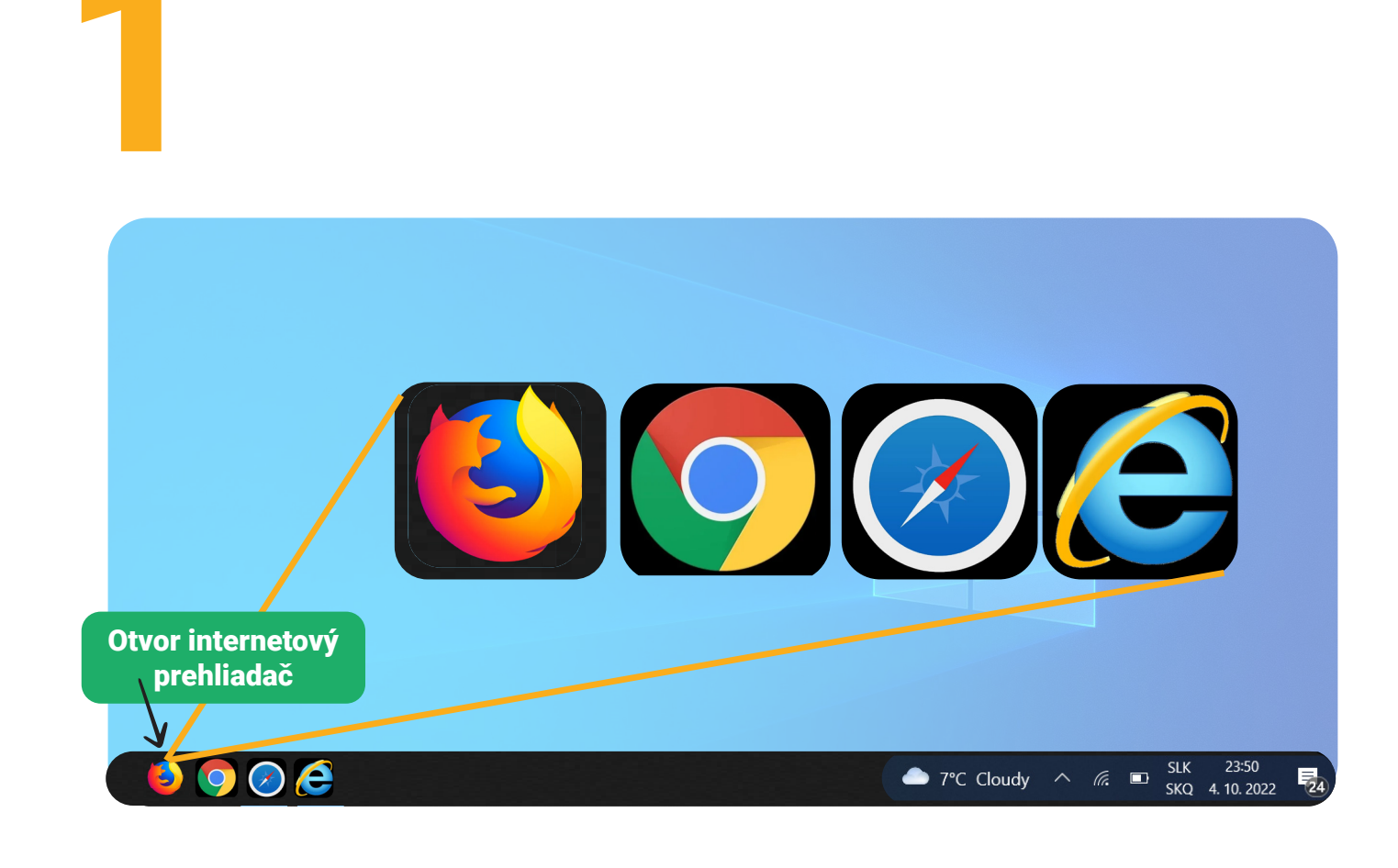

|                                                                                                    | Na interr<br>vyhľad<br>(www.profes | nete<br>aj<br>sia.sk)                                                                               |                                                                                                    |
|----------------------------------------------------------------------------------------------------|------------------------------------|----------------------------------------------------------------------------------------------------|----------------------------------------------------------------------------------------------------|
| PROFESIA.SK   Práca, zamestnan × +                                                                         | · 🗸                                |                                                                                                    | — c                                                                                                    |
| $\rightarrow$ C Q www.pro                                                                                  | ofesia.sk                          |                                                                                                    |                                                                                                    |
| profesia Hl'adanie prác                                                                                    | e 🗸                                | Vytvorte si životopis 🚥                                                                             | Prihlásiť Vstup pre firm                                                                               |
| profesia Hľadanie prác<br>Nájdite si novú                                                                  | • ~<br>prá                         | Vytvorte si životopis 🚥                                                                             | Prihlásiť Vstup pre firm<br>Klikni toto tlačidlo                                                       |
| Profesia Hľadanie prác<br>Nájdite si novú<br>Pozícia, kľúčové slovo alebo firma<br>Skúste napríklad kuchár | • ۲<br>prá                         | Vytvorte si životopis 🚥<br>Obec, okres, kraj alebo krajina<br>Skúste napríklad Bratislava 📎 +30km 🔹 | Prihlásiť     Vstup pre firm       Klikni toto tlačidlo       Vyhľadať       Rozšírené<br>vyhľadávanie |

| 3                         |                                                                                                    |                    |                          |
|---------------------------|----------------------------------------------------------------------------------------------------|--------------------|--------------------------|
| profesia Hľadanie práce 🗸 | Vytvorte                                                                                                    | si životopis 🚥 🛛 P | rihlásiť Vstup pre firmy |
| Vytvor<br>životopis,      | te si rýchlo a jed<br>ktorý zaujme na<br>Je to úplne zadarmo                                                                                          | noduch<br>prvý po  | o<br>hľad                |
|                           | <ul> <li>Urobte 3 jednoduché kroky</li> <li>1 Vyberte si vzhľad</li> <li>2 Vyplňte vaše údaje</li> <li>3 Dokončite svoj životopis a ohúrte</li> </ul> | Klikni t           | toto tlačidlo            |
|                           |                                                                                                    |                    |                          |

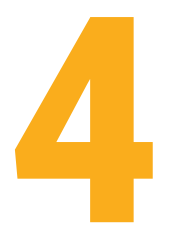

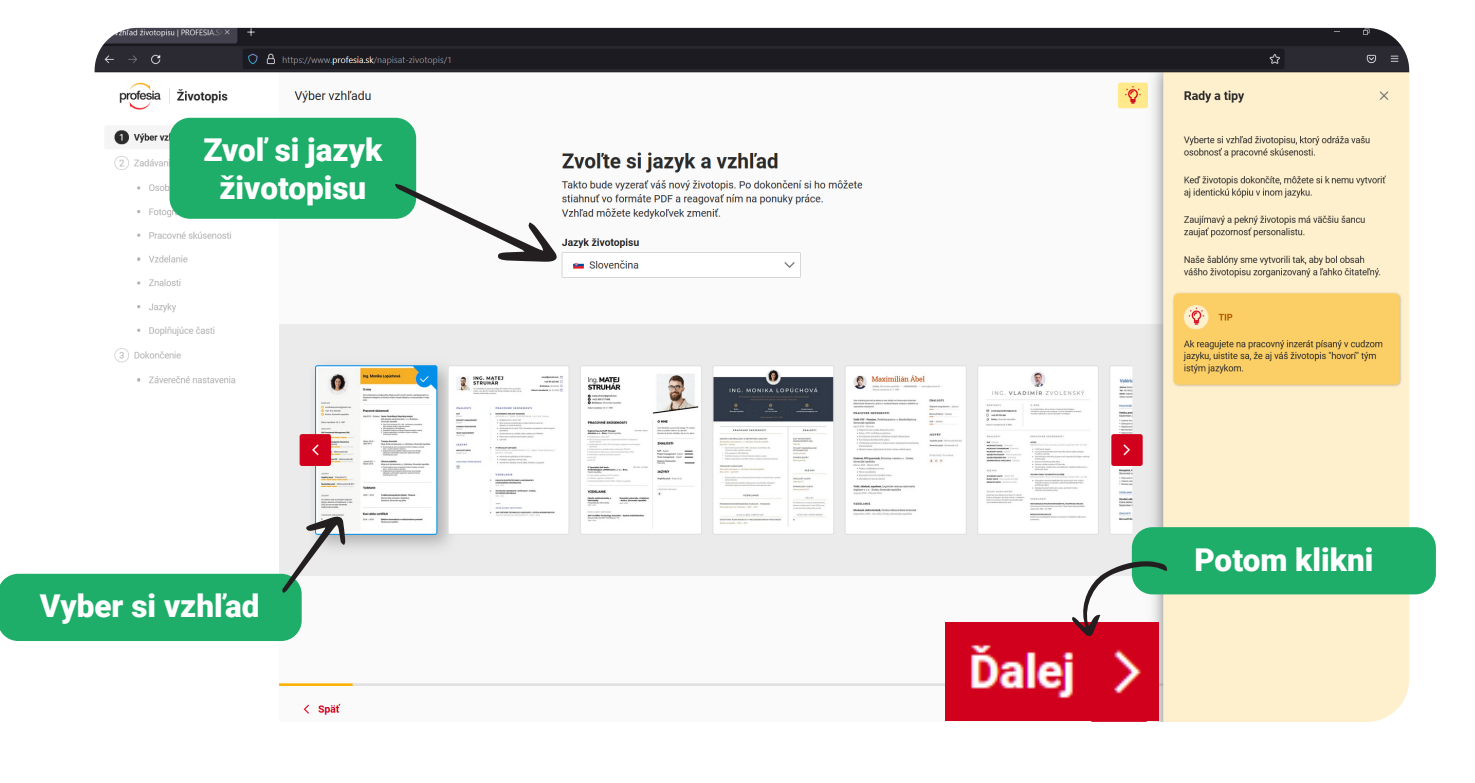

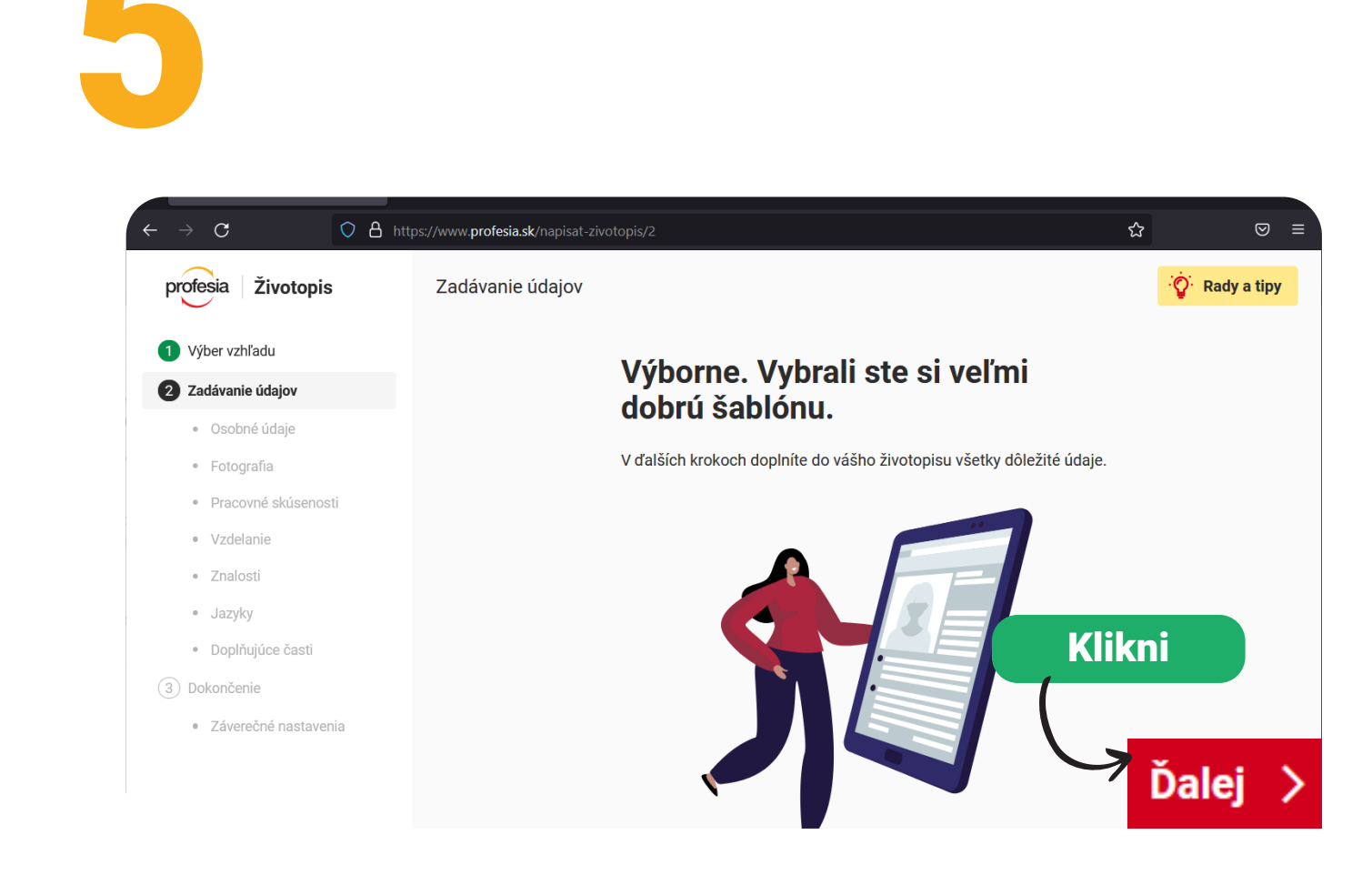

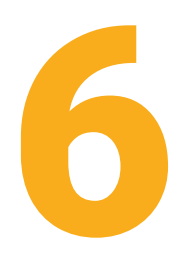

#### Prihlásenie

Pred pokračovaním vo vytváraní životopisu sa najprv prihláste alebo si vytvorte účet

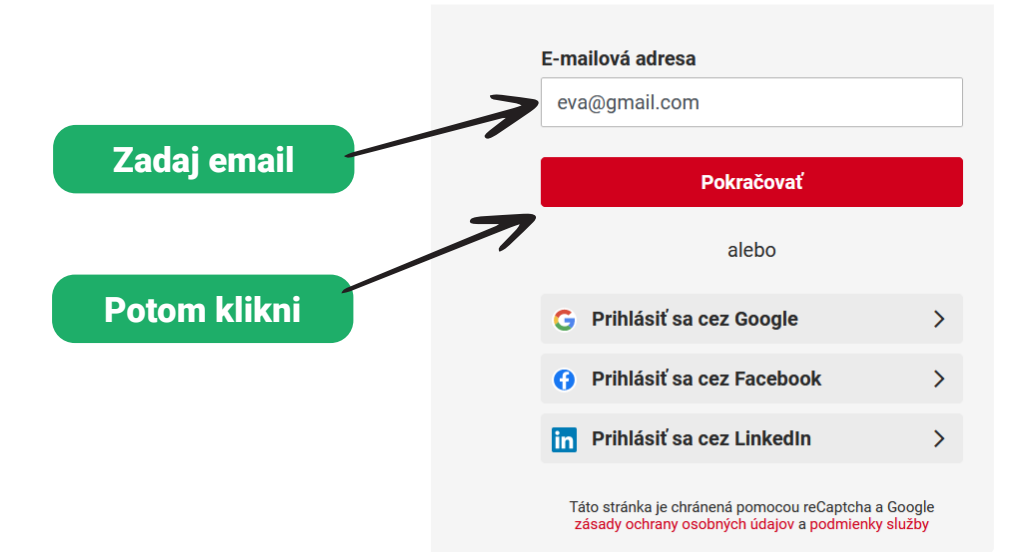

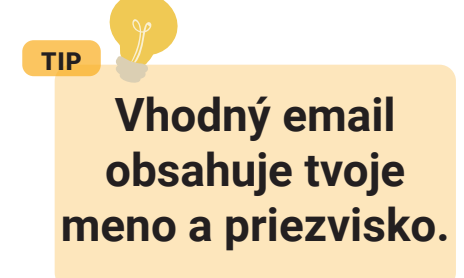

### < Vytvorte si účet

S účtom získate jednoduchý prístup k svojmu životopisu na Profesii odkiaľkoľvek.

Vytvorte si heslo k účtu s e-mailovou adresou eva@gmail.com

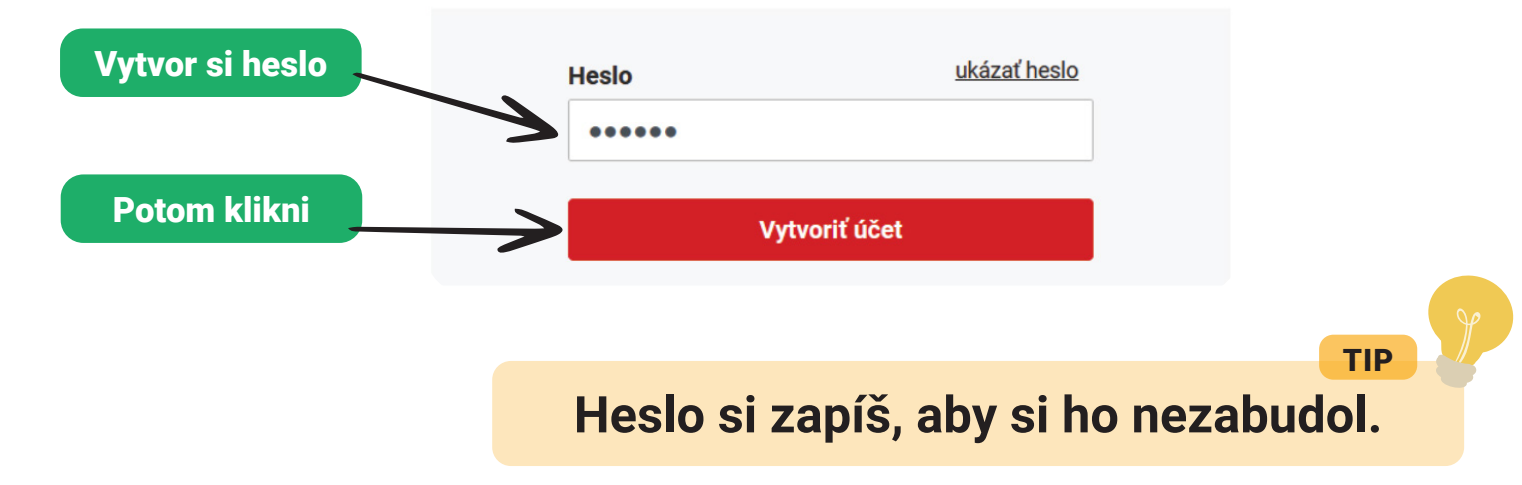

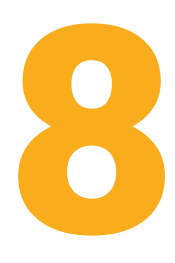

## < Vážime si vaše súkromie

Kým budete pokračovať ďalej, potrebujeme získať váš súhlas so spracúvaním osobných údajov. X

Udeľujem svoj súhlas so správou, spracovaním a uchovaním mojich osobných údajov uvedených v mojom životopise vrátane jeho príloh spoločným prevádzkovateľom osobných údajov: Profesia, spol. s r. o. Pribinova 19, Bratislava 811 09 IČO: 35800861 a Profesia CZ, spol. s r. o. Opletalová 55, Praha 110 00, Česká republika (ďalej len ako "Spoloční prevádzkovatelia"),

Viac informácií o zásadách spracovávania osobných údajov v spoločnosti Profesia, spol. s r. o. si môžete <u>prečítať tu.</u>

Klikni

Súhlasím a chcem pokračovať

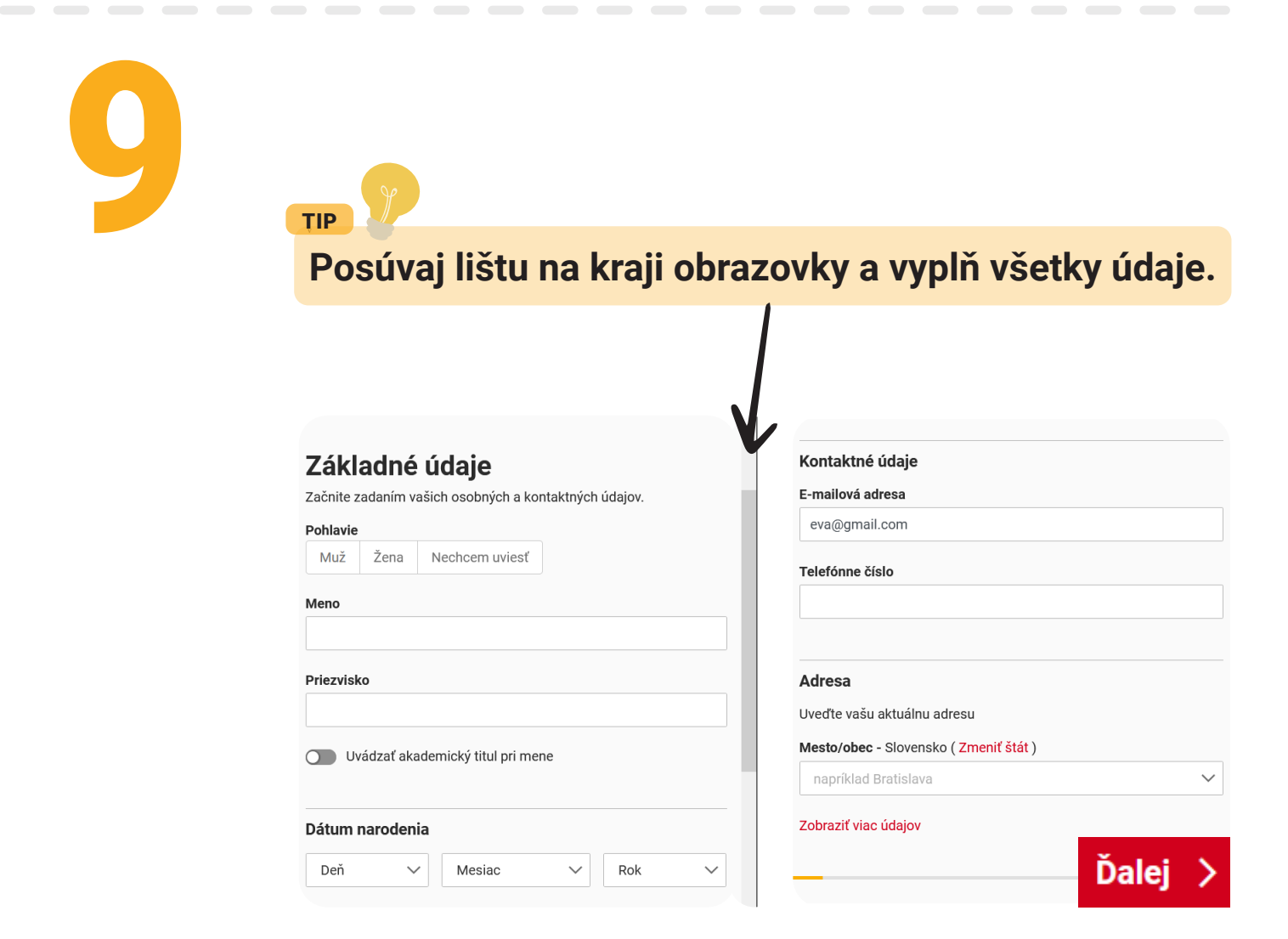

TIP Nahraj fotku, kde je ťa dobre vidno. O A https://www.profesia.sk/napisat-zivotopis/4  $\odot$ С ជ Náhľad CV profesia Životopis Fotografia 🍄 Rady a tipy 1 Výber vzhľadu Nahrajte vašu fotografiu Zadávanie údajov Fotografia nie je povinná, no životopis s fotkou pôsobí osobnejšie a Osobné údaje personalistu zaujme viac. Fotografia Nahraj fotku Jazyky Potom klikni Doplňujúce časti (3) Dokončenie Záverečné nastavenia Ďalej

# Aké máte pracovné skúsenosti?

Vedeli ste, že personalistovi stačí v priemere 7 sekúnd na prvé preskenovanie životopisu? Spomeňte preto len relevantné skúsenosti a popíšte ich v odrážkach alebo v krátkych odsekoch.

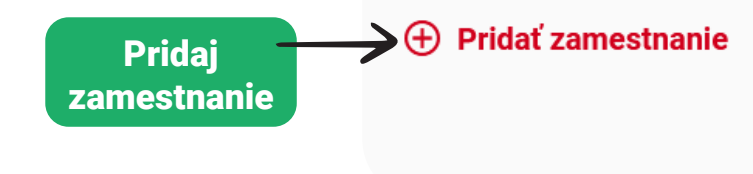

11

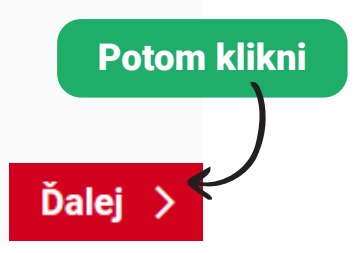

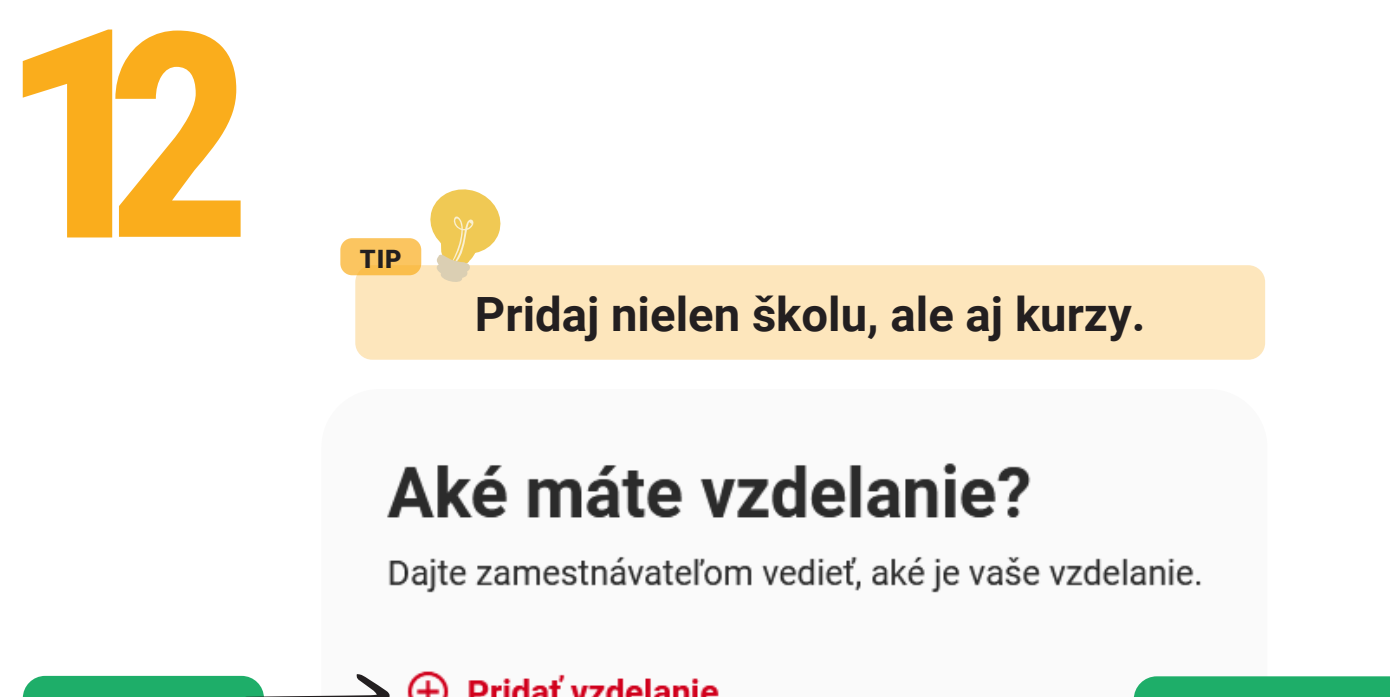

# Pridaj vzdelanie Potom klikni Ďalej >

# Aké sú vaše zručnosti a znalosti?

Zadajte, aké zručnosti a znalosti ovládate, a na akej úrovni.

13

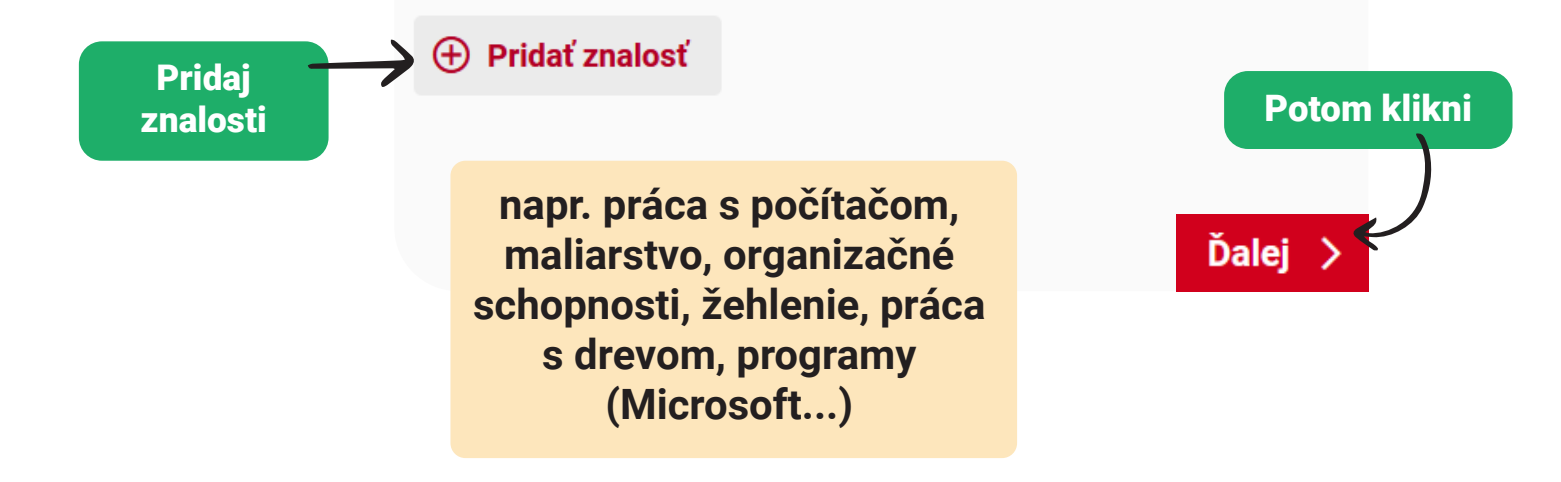

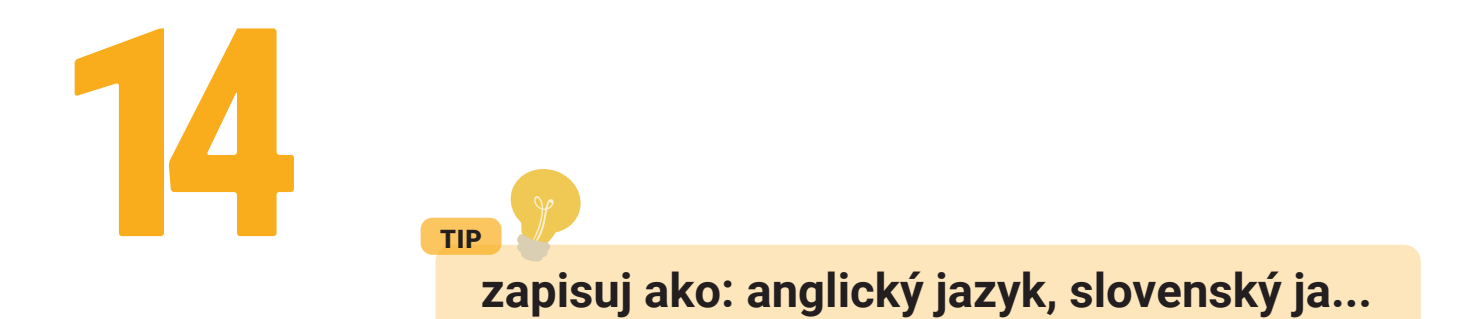

# Aké jazyky ovládate

Zadajte jazyky, ktoré ovládate a ich úroveň

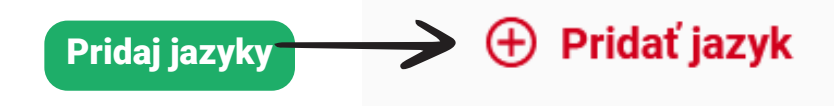

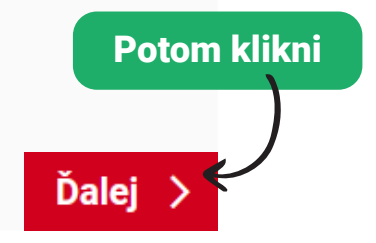

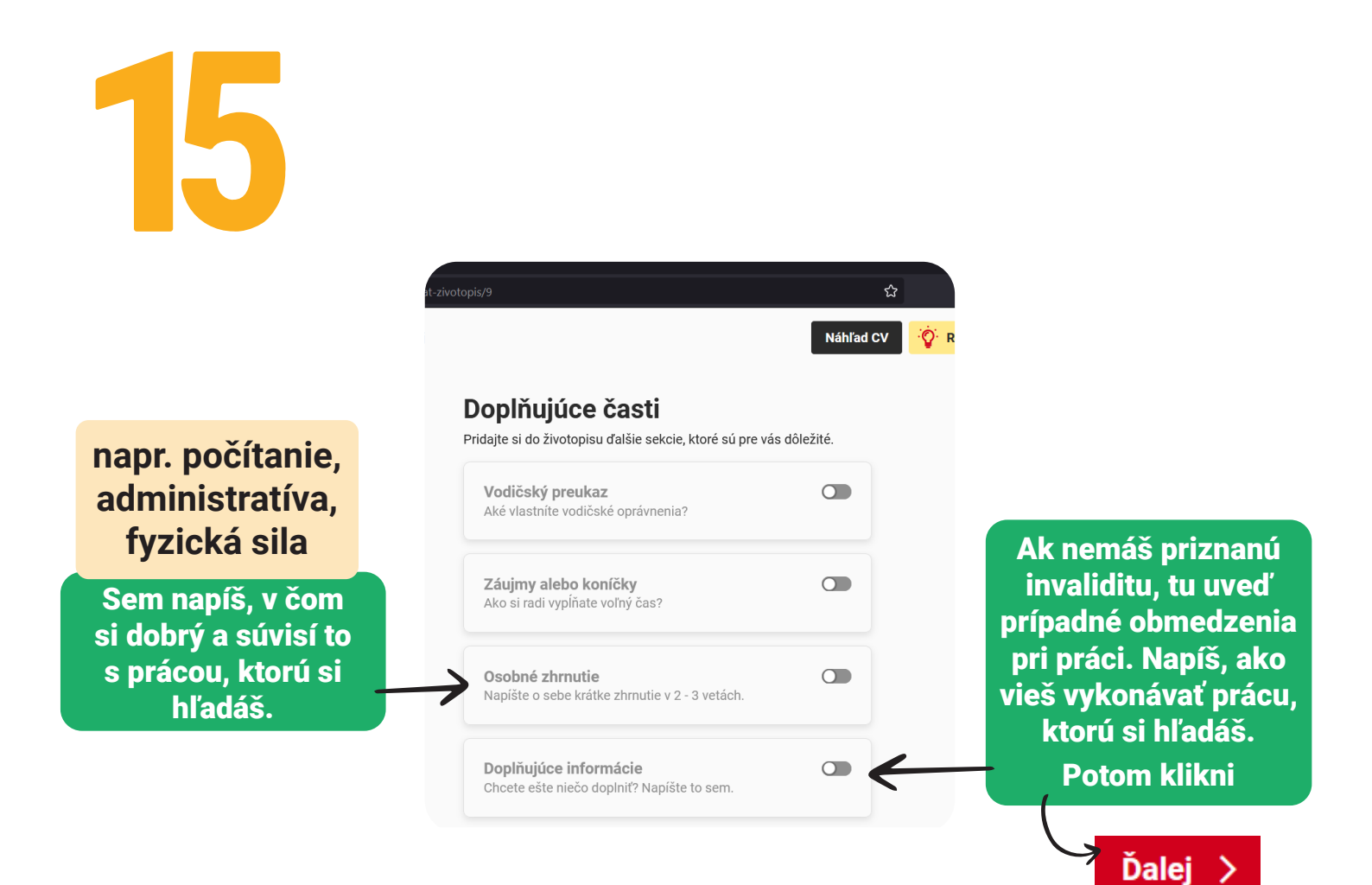

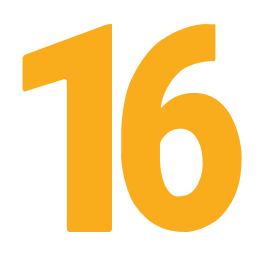

## Takmer hotovo. Váš životopis vyzerá výborne

Skontrolujte, či je všetko podľa vašich predstáv.

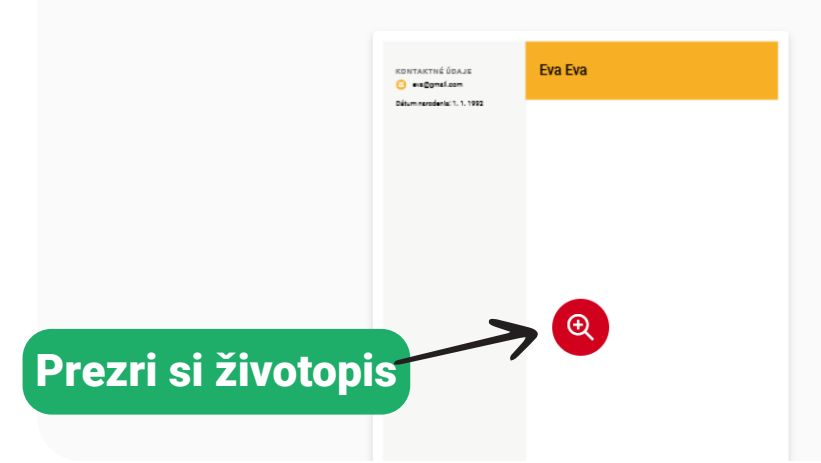

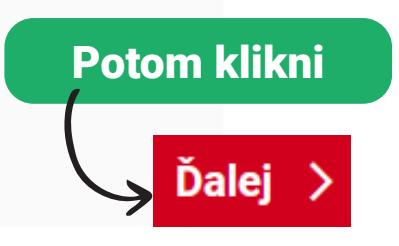

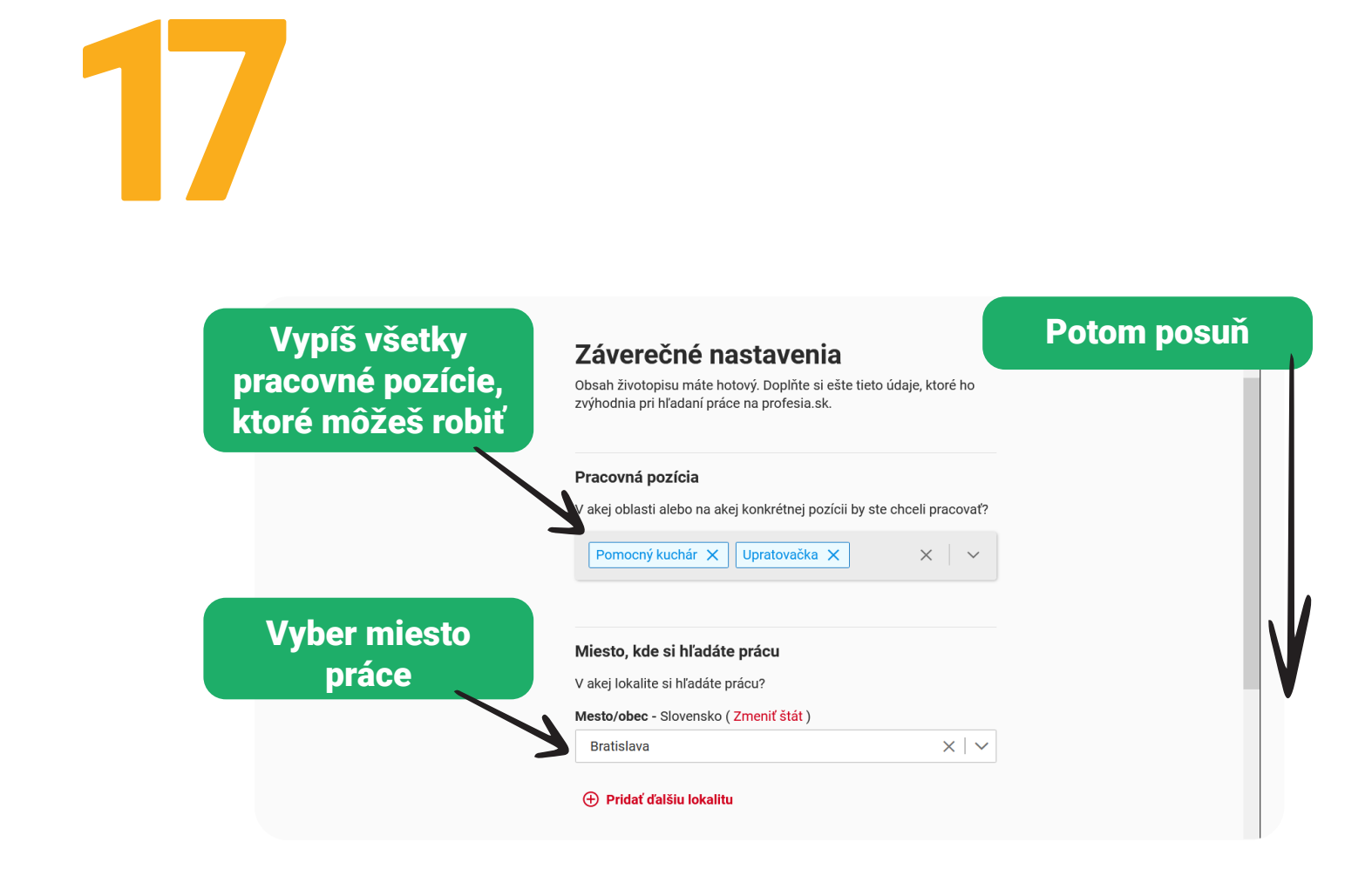

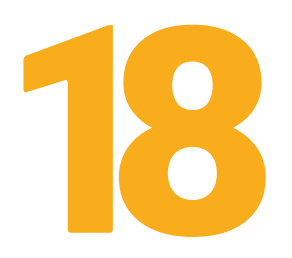

## Vyplň všetky údaje

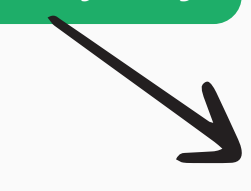

#### Druh pracovného pomeru

Označte, aký typ pracovného úväzku by vám vyhovoval

#### 🔽 Plný úväzok

Skrátený uväzok
 Na dohodu (brigády)

Živnosť

📄 Internship, stáž

#### Termín možného nástupu

Kedy možete nastúpiť do novej práce?

IhneďDohodou

## Očakávaný minimálny plat (v hrubom) Od EUR za mesiac

 $\sim$ 

Nie 🔵

Preferované pracovné zmeny Máte záujem aj o zamestnanie, v ktorom by Nie Om ste niekedy pracovali aj **počas víkendov?** 

Je pre vás prijateľná aj práca **v noci?** 

#### Zdravotné znevýhodnenie

🔽 Mám priznanú invaliditu

#### Miera poklesu schopnosti vykonávať zárobkovú činnosť

| 11% - 70% |  |
|-----------|--|
| 41/0-70/0 |  |

viac ako 70%

Doplňujúce informácie

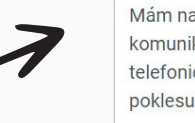

Mám načúvací prístroj, vďaka ktorému bez problémov komunikujem. Uprednostňujem prácu v tichšom prostredí, menej telefonickej komunikácie. Som invalidný dôchodca s mierou poklesu schopnosti vykonávať zárobkovú činnosť nad 70%.

225/250

## Pracovné ponuky e-mailom

Chcete, aby sme vám vyhovujúce pracovné ponuky posielali na e-mail?

Tu môžeš zamestnávateľovi vysvetliť svoje znevýhodnenie

10

# Ano

Klikni

Potom posuň

тр Sprístupni životopis, aby ťa firmy mohli kontaktovať

20

| profesia | Hľadanie práce 🗸 | 🔺 Uložené ponuky                                                                                                    | História reakcií                                                  | Sprístupnite životopis firmám 🚥               | ≡ <u></u> .~ | Ì |
|----------|------------------|----------------------------------------------------------------------------------------------------|-------------------------------------------------------------------|-----------------------------------------------|--------------|---|
| Životo   | pis              |                                                                                                    |                                                                   |                                               |              |   |
| <        |                  |                                                                                                    | €<br>Pridať nový<br>životopis                                     |                                               | >            |   |
|          |                  | Životopis Sep2                                                                                                    | 2022 🧷                                                            |                                               |              |   |
|          | 0                | va, odporúčame vám sprístupniť životopis a<br>viditeľniť pre všetky firmy, ktoré hľadajú zam<br>amestnávateľmi.<br>Ø Nesprístupnen | zvýšiť tak šance na nov<br>estnancov, alebo skryť p<br>ý • Zmeniť | ú prácu. Môžete ho<br>red vybranými<br>Klikni |              |   |

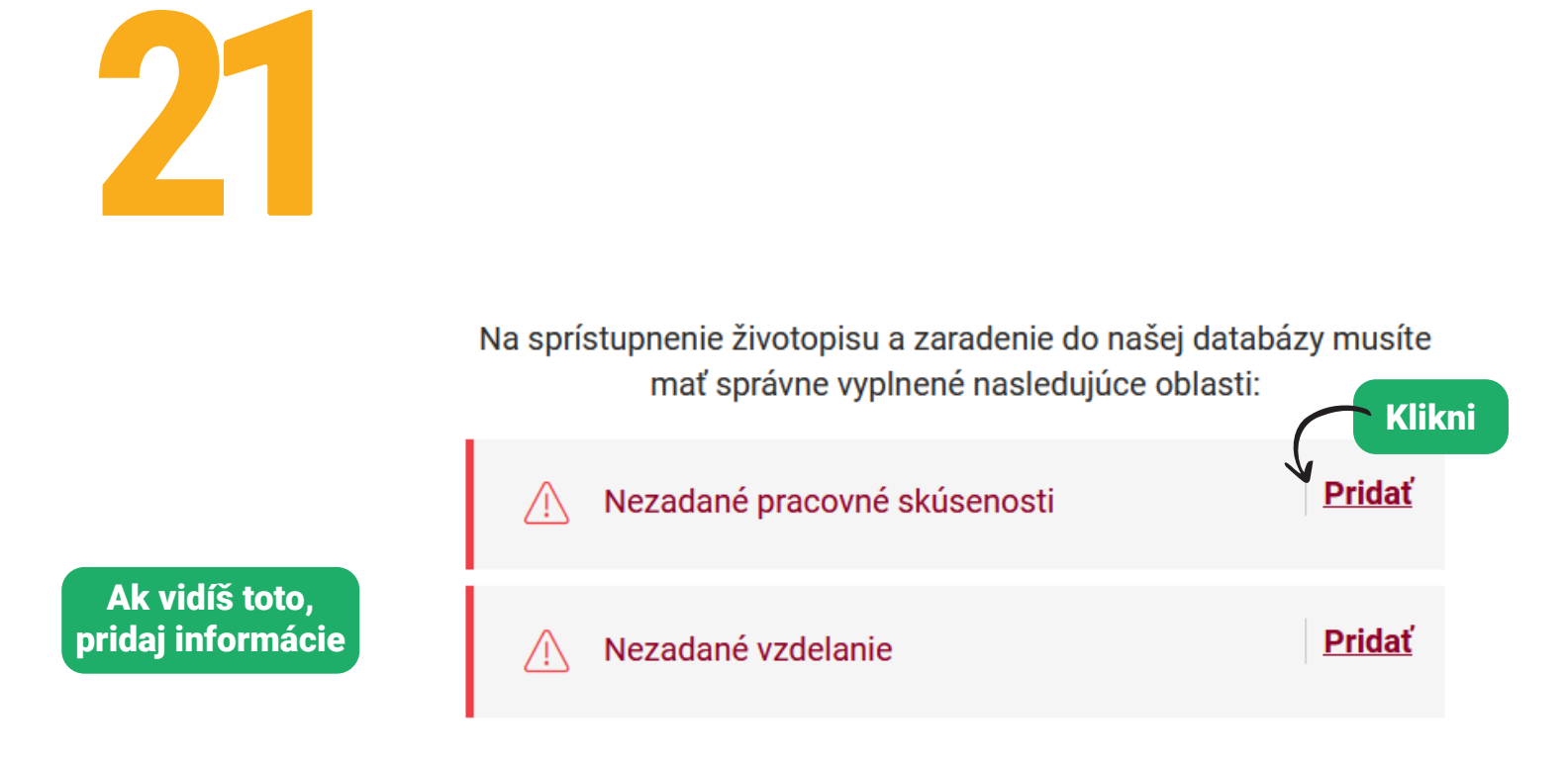

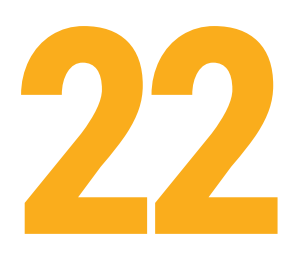

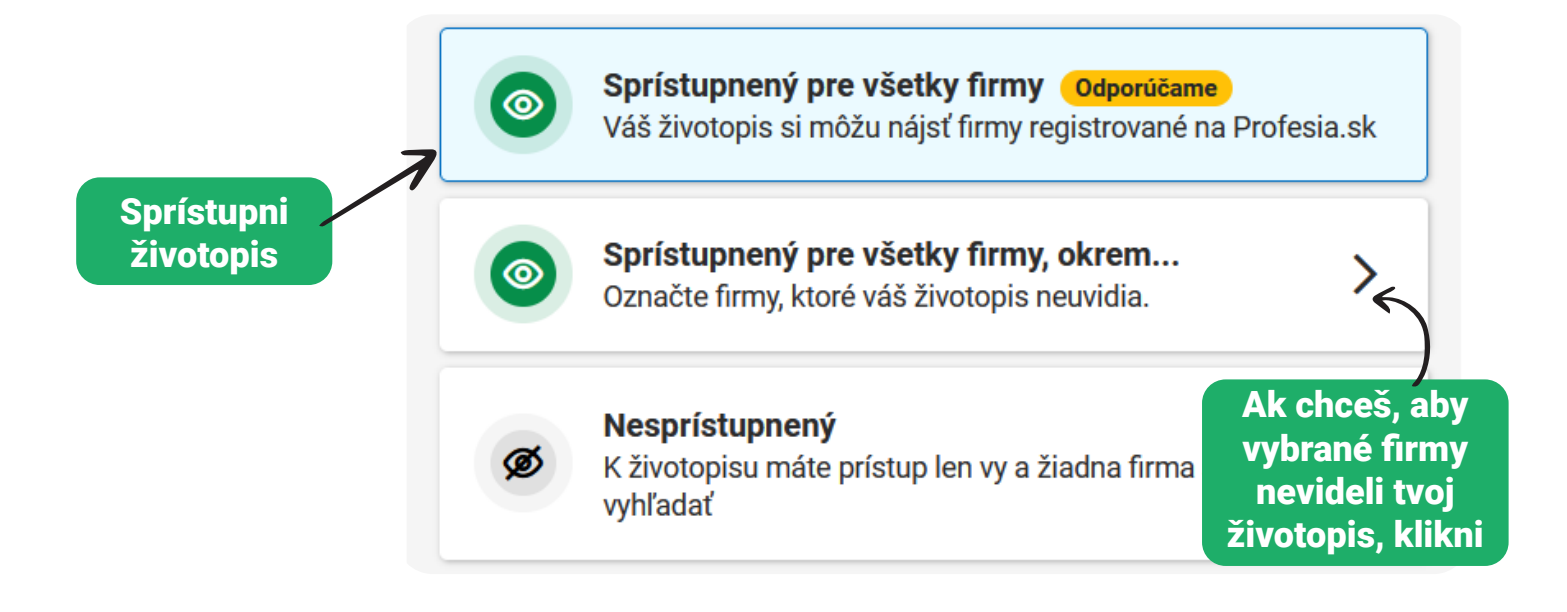

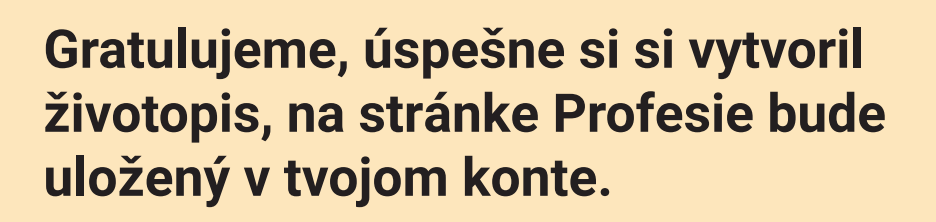

Profesia Lab je CSR aktivitou spoločnosti Profesia, financovaný z jej 2 % a darov. **Kontakt pre ďalšie informácie:** anna.podlesna@profesia.sk, www.sosrdcom.sk

Organizátor:

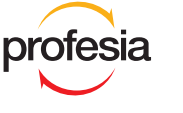

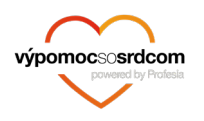

Partneri:

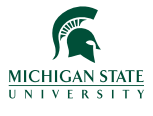

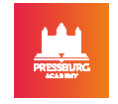

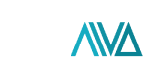

ASOCIÁCIA INŠTITÚCIÍ VZDELÁVANIA DOSPELÝCH